# Migrace Docházky 3000 z lokální instalace do cloudu

Pokud nechcete nadále provozovat docházkový systém na vlastním počítači, lze provést přenos docházky do cloudu - na servery výrobce. A to včetně podpory přenosu dat z čipovacích docházkových terminálů. Jak starých terminálů BM-Term (on-line i off-line rozvod BM-Net) připojených přes sériový COM port, tak i od roku 2010 dodávaných terminálů BM-Finger s přenosem dat po síti LAN nebo ručně pomocí USB flash disku.

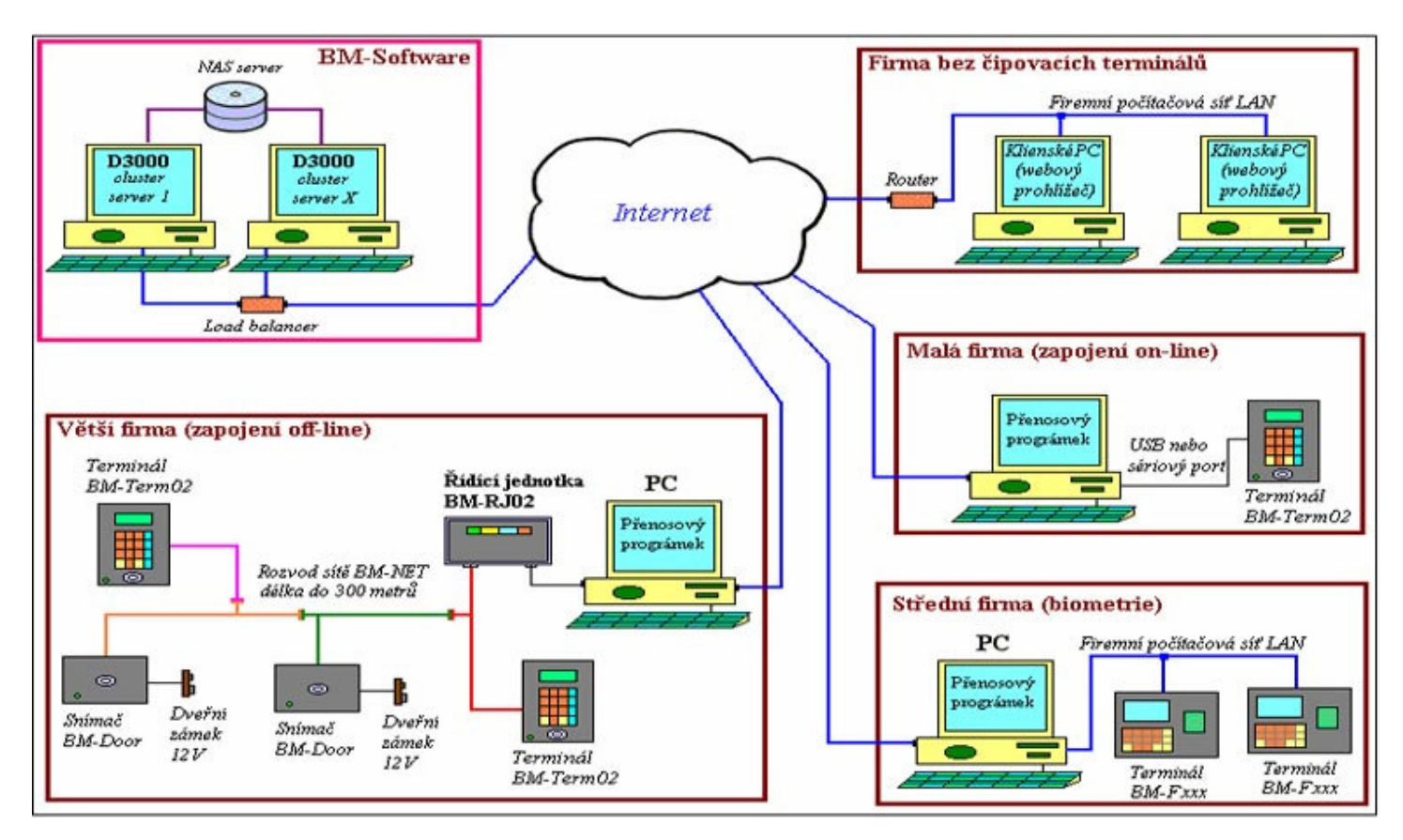

U terminálů BM-Finger připojených do LAN není třeba veřejná IP adresa pro terminál, protože přenos dat do cloudu funguje tak, že se na některé vaše PC s Windows nainstaluje komunikační program, který data z terminálu načítá a odesílá do cloudu. Servery poskytovatele cloudové docházky se tedy k vám do vaší sítě sami nikdy nepřipojují, ale data z terminálu odesílá do cloudu vaše PC s komunikačním programem.

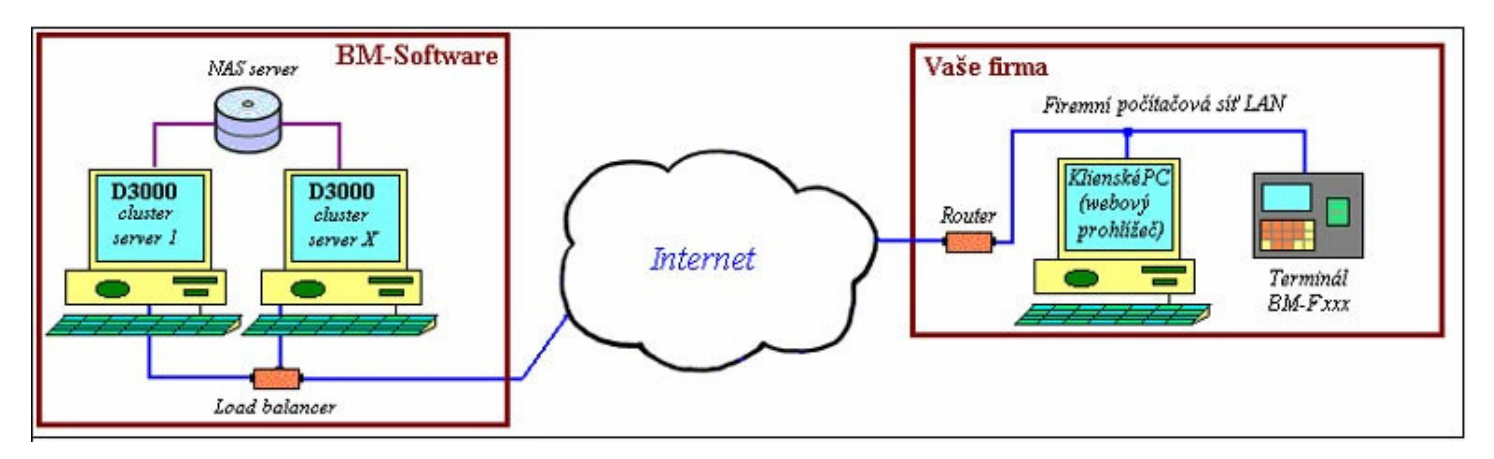

Podrobné informace o provozu docházky v cloudu naleznete zde: http://www.dochazka.eu/cloud/

V případě zájmu stačí pomocí informací na odkaze <u>http://www.dochazka.eu/cloud/</u> založit cloudovou instalaci programu a následně přenést databázi. Vše je uvedeno i v postupu na dalších stranách tohoto návodu.

## Zprovoznění cloudové verze systému Docházka 3000

#### 1) Založení cloudové docházky

Na webu http://www.dochazka.eu/ klikněte vlevo v menu na položku E-Shop

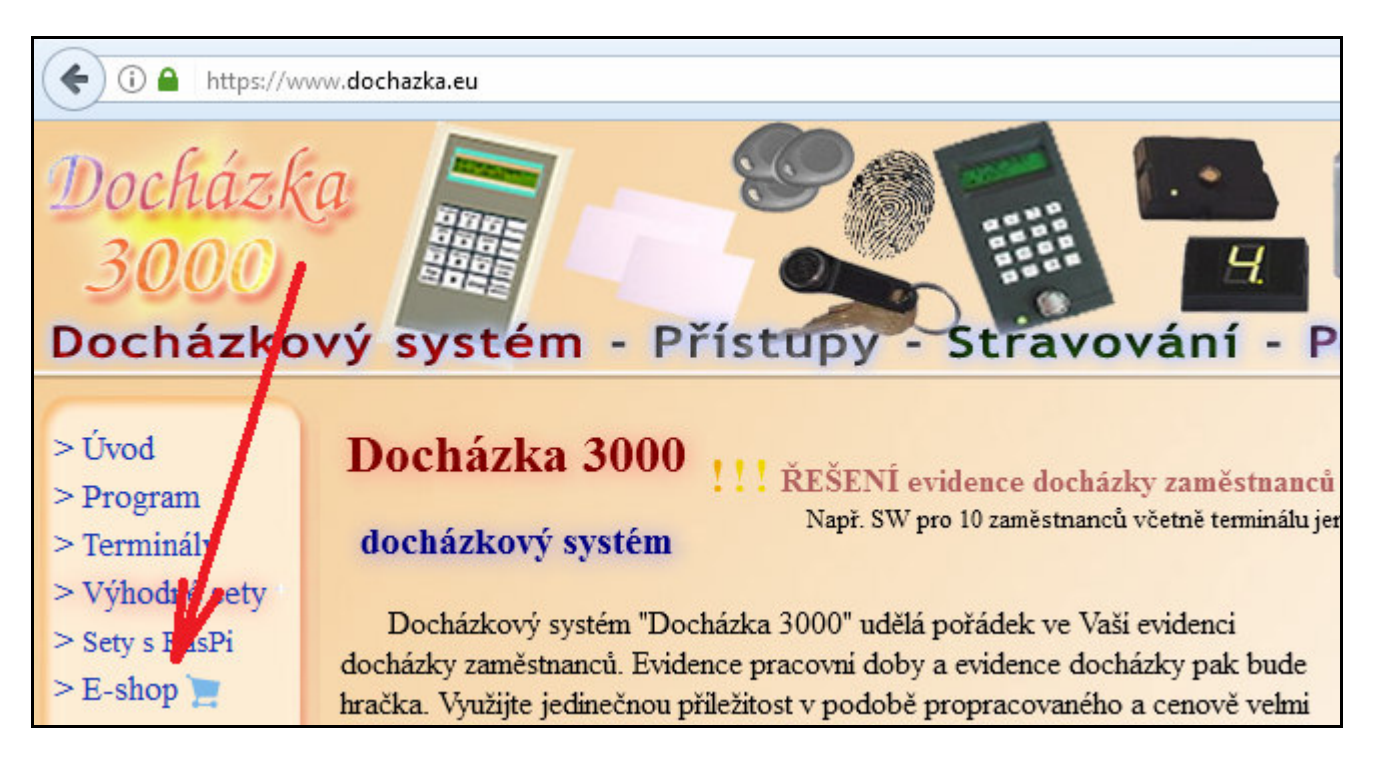

V e-shopu kliknete vlevo v menu na volbu *Katalog komponent*, čímž se zobrazí seznam položek katalogu. V něm kliknete hned na první položku *Software* a ze zobrazené nabídky kliknete na tlačítko *Koupit* u položky číslo 18 – *Docházka Cloud – hosting Docházky 3000 v cloudu*.

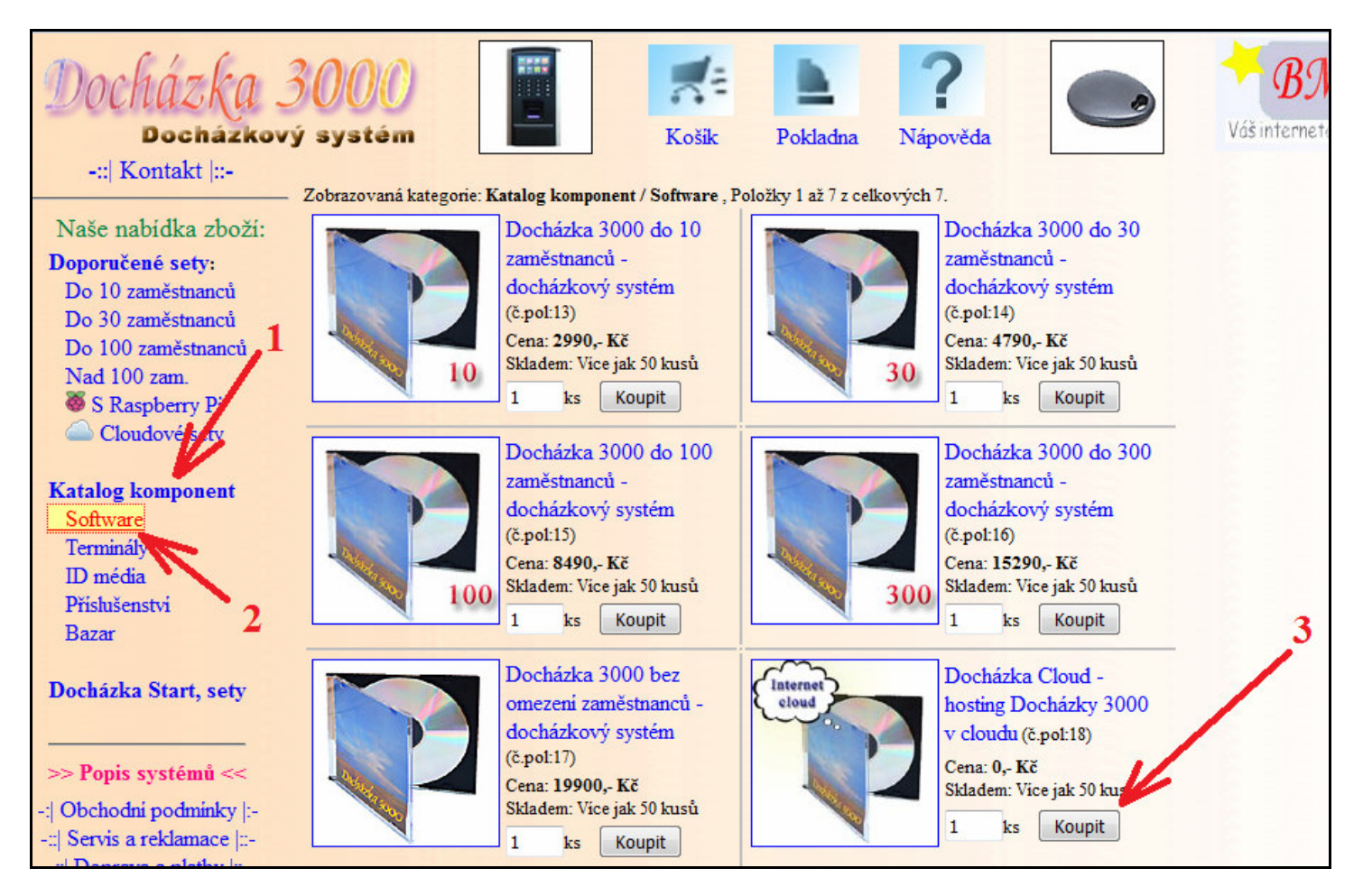

Zobrazí se hlášení informující o vložení zboží do košíku, které potvrdíte tlačítkem OK:

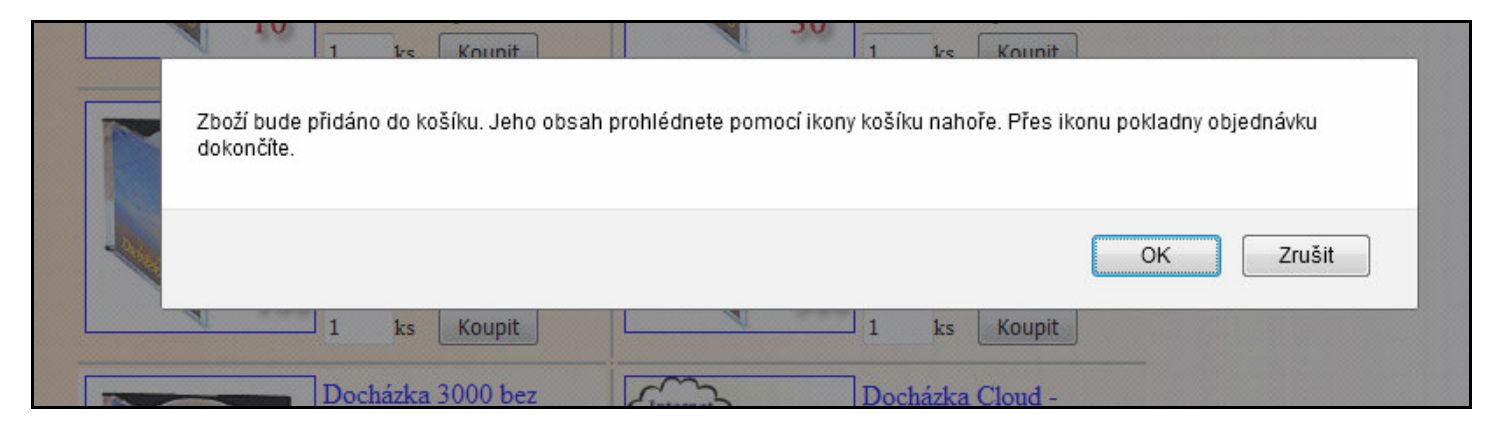

Poté kliknete na morou ikonu Pokladna nahoře uprostřed.

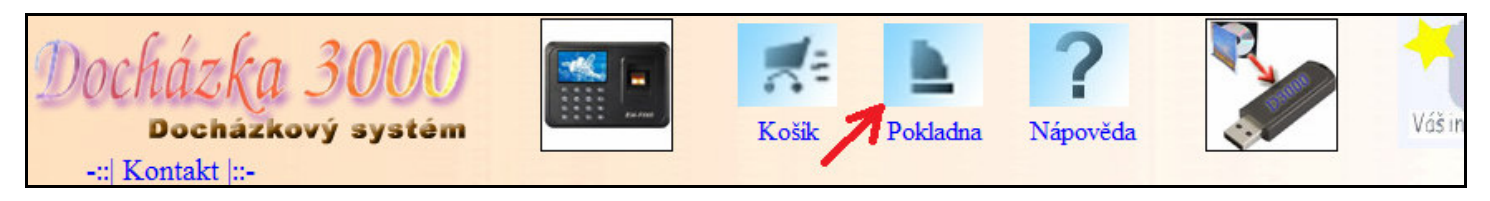

Vyplníte fakturační údaje, způsob platby zvolíte *Zálohově převodem* (nyní se nic neplatí) a nakonec založení cloudové docházky potvrdíte tlačítkem *Závazně potvrdit údaje* ...

| Docházka<br>Docházkov<br>-::  Kontakt  ::- | 3000<br>ý systém<br>Pokladna - Zadání údajů                                 | k odeslání zboží            | Pokladna N            | <b>?</b><br>Jápověda |                      | Vášin     |
|--------------------------------------------|-----------------------------------------------------------------------------|-----------------------------|-----------------------|----------------------|----------------------|-----------|
| Doporučené setv:                           | Vyplňte údaje o firmě poku                                                  | d chcete zboži fakturovat 1 | na firmu:             | ~                    |                      |           |
| Do 10 zaměstnanců                          | Firma:                                                                      |                             |                       |                      |                      |           |
| Do 30 zaměstnanců                          | IČO:                                                                        | DIČ:                        |                       |                      |                      |           |
| Do 100 zaměstnanců<br>Nad 100 zam          | Marken and share City                                                       |                             |                       |                      |                      | FIG 8     |
| S Raspberry Pi                             | Vypinte pokud chcete taktu                                                  | Dilimania                   |                       |                      |                      |           |
| Cloudové sety                              | Jineno.                                                                     | Prijmem.                    |                       |                      |                      |           |
|                                            | Další část fakturační adresy                                                | c i                         |                       |                      |                      |           |
| Katalog komponent                          | Ulice a č.p.: *                                                             | Město: *                    |                       |                      |                      |           |
| Terminály                                  | PSČ: *                                                                      | Telefon:                    |                       |                      |                      |           |
| ID média                                   | Mobil:                                                                      | E-mail: *                   |                       |                      |                      |           |
| Příslušenství                              | Položky označené * jsou povir                                               | nné.                        |                       |                      |                      |           |
| Bazar                                      | D 1 1 1 7 5                                                                 |                             | C1. Y D               |                      |                      |           |
| Docházka Start, setv                       | Dodaci adresa (nemusite vy                                                  | pinovat, pokud je stejna s  | s Takturachi):        |                      |                      |           |
| , , , , , , , , , , , , , , , , , , , ,    |                                                                             | Osoba.                      |                       |                      |                      |           |
|                                            | Ulice a c.p.:                                                               | Tala Carro                  |                       |                      |                      |           |
| >> Popis systemu <<                        | PSC:                                                                        | Telefon:                    |                       |                      |                      |           |
| -:  Obchodni podminky  :-                  | Typ platby:                                                                 |                             |                       |                      |                      | E R       |
| -::   Doprava a platby  ::-                | 💿 Dobirka České pošty                                                       | Doporučená nejrychlejší met | toda dodání zboží s j | platbou při převz    | etí zásilky.         |           |
| -::  Zpracování OÚ  :- 😑                   | Zálohově převodem                                                           | Zboží bude odesláno až po p | řipsání fakturované   | částky na náš úč     | čet. Je nutné vyplni | t e-mail! |
|                                            | 7 do militato zancat noznám                                                 | Inv                         |                       |                      |                      |           |
|                                            | <ul> <li>Závazně potvrdit udaje a</li> <li>Potvrzenim objednávky</li> </ul> | a dokončit objednávku       | ution in a záručnia   | mipodminkami         |                      |           |
|                                            | Potvrzenim objednávky                                                       | vyjadřujete souhlas se zpr  | racovánim osobnie     | ch údajů.            |                      |           |

Program zobrazí rekapitulaci objednávky a hlavně ihned založí vaši novou cloudovou docházku. Adresa pro vstup do programu vám jednak příjde do e-mailu a dále jí e-shop i přímo zobrazil v rekapitulaci zadané objednávky v pokladně e-shopu dole na stránce. Adresa je tvaru *http://www.dochazka.eu/host/xxxxx/*, kde místo *xxxx* je uvedeno číslo a část jména zadané firmy, což celé dohromady tvoří přístupovou adresu vaší cloudové docházky.

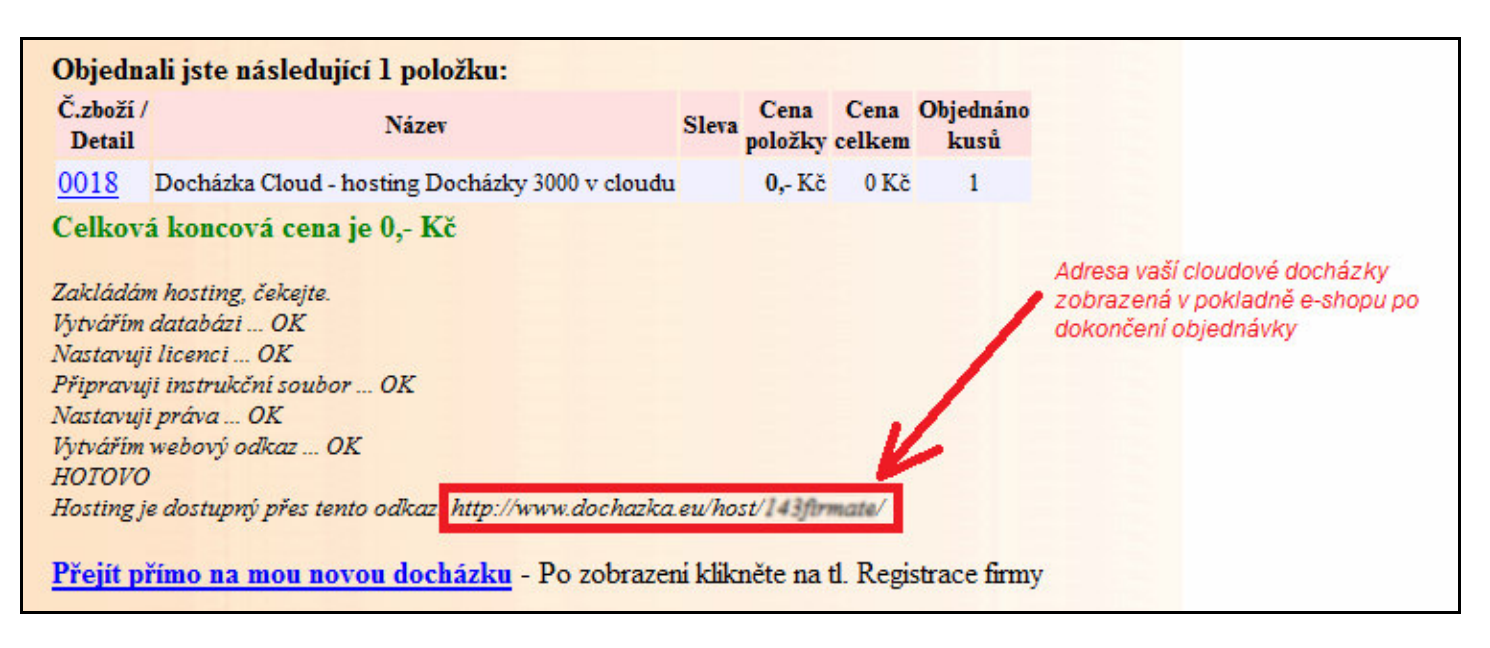

Přes odkaz *Přejít přímo na mou novou docházku* se vám v nové záložce prohlížeče tato rovnou zobrazí. Adresu si uložte, budete jí používat pro vstup do docházkového systému. Předejte jí i všem dalším zaměstnancům, kteří budou mít do programu přístup.

### 2. Založení firmy

Spusť te webový prohlížeč (Firefox, Chrome, Edge, IE nebo jiný), zadejte adresu vaší cloudové docházky (viz předchozí bod), čímž se dostanete na úvodní stránku vaší cloudové docházky. Zde klikněte na tlačítko *"Registrace nové firmy"* vpravo a vyplňte název firmy a administrátorské heslo (2x).

| 🔦 🕙   www.dochazka.eu/host/143firmate/ 🚄 Adresa vaší cloudové docházky 😋 🔍 Hledat                                                                                                    | ♠ ♣                                                                                             | ⊜ ☆                                                                                                    | ê 9                                                                                                    | ≡    |
|----------------------------------------------------------------------------------------------------|-------------------------------------------------------------------------------------------------|----------------------------------------------------------------------------------------------------|----------------------------------------------------------------------------------------------------|------|
| <section-header><section-header><section-header><section-header><section-header><section-header><section-header><section-header><section-header></section-header></section-header></section-header></section-header></section-header></section-header></section-header></section-header></section-header> | Při<br>Zde se m<br>fir<br>Firma<br>Heslo<br>Pom<br>Pom<br>Doku<br><u>Pop</u><br>Do<br>No<br>Úvo | hlášení do<br>ůžete přihlás:<br>ma již zaregis<br>zatím prá<br>zi Zatím prá<br>přidáte novo<br>registrace no<br>oci následujú<br>přidáte novo<br>Registrace no<br>mentace l<br>is práce s p<br>okumentac<br>ovinky vyšš<br>odní nabidk | systému.<br>t, pokud je V<br>strovaná.<br>izdné •<br>vé firmy<br>siho tlačitka<br>u firmu.<br>ové firmy<br>c program<br>rogramem.<br><u>e</u> k menu.<br>sich verzi.<br>ta a popis. | Vaše |

Poté klikněte na tlačítko *"Zaregistrovat"*. Po chvilce se v databázi založí nová firma a měla by se zobrazit souhrnná obrazovka s tlačítkem *Dále* ve spodní části, přes které budete po přečtení informací pokračovat.

#### Přenos databáze z lokální instalace docházky do cloudu a nastavení terminálu:

Poté, co jste dle pokynů z předchozí strany založili cloudovou instalaci programu na serveru výrobce, je třeba přenést do ní data, abyste nemuseli do cloudové databáze vše zadávat znovu (pracovníky, nastavení, směny, načipovaná data atd. atd.). Tímto postupem přenesete maximum dat z původní lokální instalace.

Databázi do cloudové instalace přenesete tímto postupem:

1. Ve stávající lokální docházce v menu *"Firma / Databáze"* provedete zálohu databáze přes položku *"Záloha databáze"*. Tím se vytvoří soubor *db003444.sql* se všemi daty z vaší lokální instalace docházky.

2. Následně v cloudové docházce soubor *db003444.sql* s daty docházky nahrajete v menu "*Firma / Databáze / Obnova databáze*".

3. V cloudové docházce se odhlásíte a poté znovu přihlásíte (tentokrát již stejným heslem, jaké bylo ve vaší lokální instalaci - přeneslo se s databází).

4. Zkontrolujete, zda je v menu "Firma / Editace údajů" nastavena položka "Adresa web serveru" na hodnotu 127.0.0.1 a pokud není, tak jí opravíte právě na 127.0.0.1
Dále v menu "Firma / Databáze / Test databáze" klikněte na tlačítko "Spustit testování a opravu databáze".

5. Lokální instalaci docházky je třeba deaktivovat, aby se do ní nepřenášela data z terminálů, protože po přenosu se z něj data mažou a nedostala by se tak do instalace cloudové. Stačí pomocí programu *c:\apache\xampp-control.exe* zastavit služby Apache a MySQL a u obou poté ještě zrušit zatržítko "*SVC*".

6. U terminálů BM-Finger připojených do sítě LAN nainstaluje na některý váš počítač komunikační program, který bude data z terminálů přeposílat do instalace docházky v cloudu. Postup instalace ovladače naleznete zde: *http://www.dochazka.eu/dochazka3000/navody/bmfingercloud.pdf* (případně jej lze zaslat mailem). Pro staré terminály BM-Term prodávané od roku 2002 do roku 2010 připojené k počítači sériovým COM portem (rozhraní RS232) naleznete návody na CD ve složkách:

- \terminal\doc\bmterm01\cloud\ - varianta on-line, tedy pouze terminál bez řídící jednotky

- \terminal\doc\bmnet\cloud\ - varianta off-line (BM-Net) s řídící jednotkou BM-RJ02

Tím je převod docházky do cloudu dokončený. Body 1,5 a 6 se tedy provádí na stávajícím lokálním serveru. Body 2,3 a 4 v nové cloudové instalaci. Nyní již stačí pouze upravit odkazy či zástupce pro práci s docházkou na vašich počítačích tak, aby nově směřovaly do cloudu a nikoli na váš původní lokální docházkový server (na něm již nyní docházky neběží). Zkontrolujte také správný přenos nově načipovaných identifikací z terminálů.

Pokud by se v cloudové docházce na úvodní obrazovce v budoucnu objevovalo hlášení "*V této verzi aplikace* (…) *cloudová záloha nefunguje*", napište na e-mail <u>bmsoft@seznam.cz</u> a provozovatel problém odstraní.